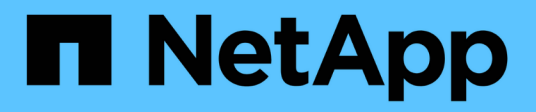

## Windows

SAN hosts and cloud clients

NetApp March 29, 2024

This PDF was generated from https://docs.netapp.com/it-it/ontap-sanhost/hu\_windows\_2022.html on March 29, 2024. Always check docs.netapp.com for the latest.

# Sommario

| Wi | ndows                                        | <br>. 1 |
|----|----------------------------------------------|---------|
|    | Utilizzo di Windows Server 2022 con ONTAP    | <br>. 1 |
|    | Utilizzo di Windows Server 2019 con ONTAP    | <br>. 5 |
|    | Utilizzo di Windows Server 2016 con ONTAP    | <br>. 9 |
|    | Utilizzo di Windows Server 2012 R2 con ONTAP | <br>13  |

# Windows

## Utilizzo di Windows Server 2022 con ONTAP

È possibile utilizzare le impostazioni di configurazione dell'host SAN ONTAP per configurare Windows server 2022 con ONTAP come destinazione.

### Avvio del sistema operativo

Sono disponibili due opzioni per l'avvio del sistema operativo: Mediante l'avvio locale o L'avvio SAN. Per l'avvio locale, installare il sistema operativo sul disco rigido locale (SSD, SATA, RAID e così via). Per l'avvio SAN, vedere le istruzioni riportate di seguito.

#### Avvio SAN

Se si sceglie di utilizzare l'avvio SAN, questo deve essere supportato dalla configurazione. È possibile utilizzare lo strumento matrice di interoperabilità NetApp per verificare che il sistema operativo, l'HBA, il firmware dell'HBA, il BIOS di avvio dell'HBA e la versione di ONTAP siano supportati.

- 1. Mappare il LUN di avvio SAN sull'host.
- 2. Verificare che siano disponibili più percorsi. Tenere presente che i percorsi multipli saranno disponibili solo dopo che il sistema operativo host sarà attivo e in esecuzione sui percorsi.
- 3. Abilitare l'avvio SAN nel BIOS del server per le porte a cui è mappato il LUN di avvio SAN. Per informazioni su come attivare il BIOS HBA, consultare la documentazione specifica del vendor.
- 4. Riavviare l'host per verificare che l'avvio sia stato eseguito correttamente.

#### Installare gli aggiornamenti rapidi di Windows

NetApp consiglia di installare l'aggiornamento cumulativo più recente\* sul server.

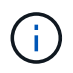

Accedere alla "Catalogo di aggiornamenti Microsoft 2022" Sito Web per ottenere e installare gli hotfix Windows necessari per la versione di Windows in uso.

1. Scaricare gli hotfix dal sito del supporto Microsoft.

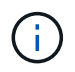

Alcune hotfix non sono disponibili per il download diretto. In questi casi, è necessario richiedere una data correzione rapida al personale di supporto Microsoft.

1. Seguire le istruzioni fornite da Microsoft per installare gli hotfix.

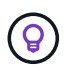

Molti hotfix richiedono un riavvio dell'host Windows, ma è possibile scegliere di attendere il riavvio dell'host fino a quando *dopo* non si installano o si aggiornano le utility host.

#### Installare le utilità host di Windows Unified

Le utilità host unificate di Windows (WUHU) sono un insieme di programmi software con documentazione che consente di collegare computer host a dischi virtuali (LUN) su UNA SAN NetApp. NetApp consiglia di scaricare e installare il kit di utilità più recente. Per informazioni e istruzioni sulla configurazione di WUHU, fare riferimento a. "Documentazione di Windows Unified host Utilities" E selezionare la procedura di installazione

per la versione di Windows Unified host Utilities.

## Multipathing

È necessario installare il software MPIO e impostare il multipathing se l'host Windows dispone di più percorsi per il sistema di storage. Senza il software MPIO, il sistema operativo potrebbe vedere ciascun percorso come un disco separato, con conseguente danneggiamento dei dati. Il software MPIO presenta un singolo disco al sistema operativo per tutti i percorsi e un modulo specifico del dispositivo (DSM) gestisce il failover del percorso.

Su un sistema Windows, i due componenti principali di qualsiasi soluzione MPIO sono DSM e MPIO di Windows. MPIO non è supportato per Windows XP o Windows Vista in esecuzione su una macchina virtuale Hyper-V.

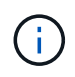

Quando si seleziona il supporto MPIO, le Utilità host unificate di Windows abilitano la funzione MPIO inclusa in Windows Server 2022.

## **Configurazione SAN**

#### Configurazione non ASA

Per la configurazione non ASA, devono essere presenti due gruppi di percorsi con priorità diverse.

I percorsi con priorità più elevate sono Active/Optimized, ovvero vengono serviti dal controller in cui si trova l'aggregato.

I percorsi con priorità inferiori sono attivi ma non ottimizzati perché vengono serviti da un controller diverso.

I percorsi non ottimizzati vengono utilizzati solo quando non sono disponibili percorsi ottimizzati.

#### Esempio

( i

Nell'esempio seguente viene visualizzato l'output corretto per un LUN ONTAP con due percorsi attivi/ottimizzati e due percorsi attivi/non ottimizzati.

|                                                         |                                                                       |                                           |                                   |                                      | 177.576.0778                          |                  |     |
|---------------------------------------------------------|-----------------------------------------------------------------------|-------------------------------------------|-----------------------------------|--------------------------------------|---------------------------------------|------------------|-----|
| Select the M                                            | PIO policy:                                                           | Round                                     | Robin Wit                         | h Subset                             | į                                     |                  | ×   |
| Description                                             |                                                                       |                                           |                                   |                                      |                                       |                  |     |
| The round<br>on paths de<br>paths will b<br>active/opti | robin with subs<br>esignated as a<br>e tried on a rou<br>mized paths. | et policy (<br>ctive/optir<br>ind-robin ( | executes<br>nized. Tr<br>approach | the round<br>ne non-ac<br>upon failu | robin pol<br>tive/optir<br>ure of all | icy on!<br>nized | у   |
| DSM Name:                                               | SM                                                                    | M                                         |                                   |                                      | Details                               |                  |     |
| This device h                                           | nas the followin                                                      | g paths:                                  |                                   |                                      |                                       |                  |     |
| Path Id                                                 | Path St                                                               | ate                                       | TPG                               | TPG Sta                              | ate                                   | Wei.             | ^   |
| 77040001                                                | Active/                                                               | Unopti                                    | 1003                              | Active/                              | Unopti                                |                  |     |
| 77030001                                                | Active/                                                               | Unopti                                    | 1003                              | Active/                              | Unopti                                |                  |     |
| 77040000                                                | Active/                                                               | Optimi                                    | 1002                              | Active/0                             | Optimi                                |                  | ×   |
| <                                                       |                                                                       |                                           |                                   |                                      |                                       | >                |     |
| To edit the pa                                          | ath settings for                                                      | the MPIO                                  | policy, se                        | elect a                              |                                       | Edit             | . 9 |
| path and clic                                           | k Edit.                                                               |                                           |                                   |                                      |                                       | Luit             |     |
| To apply the                                            | path settings a                                                       | nd selecte                                | ed MPIO                           | policy,                              |                                       | Apply            |     |

#### Configurazione di tutti gli array SAN

Per la configurazione di tutti gli array SAN (ASA), deve essere presente un gruppo di percorsi con priorità singole. Tutti i percorsi sono attivi/ottimizzati, ovvero vengono serviti dal controller e l'i/o viene inviato su tutti i percorsi attivi.

|                                                             |                                                                      | T serections                         | 0.556.000                         | 1.1.2                                |                                      |                  | _   |
|-------------------------------------------------------------|----------------------------------------------------------------------|--------------------------------------|-----------------------------------|--------------------------------------|--------------------------------------|------------------|-----|
| Select the MF                                               | PIO policy:                                                          | Round                                | Robin Wit                         | h Subset                             |                                      |                  | ~   |
| Description                                                 |                                                                      |                                      |                                   |                                      |                                      |                  |     |
| The round r<br>on paths de<br>paths will be<br>active/optir | obin with subs<br>signated as ac<br>e tried on a rou<br>nized paths. | et policy<br>tive/opti<br>nd-robin ; | executes<br>mized. Th<br>approach | the round<br>ne non-ac<br>upon failu | robin po<br>tive/optir<br>.re of all | icy onł<br>nized | У   |
| DSM Name:                                                   | Microsoft DS                                                         | бM                                   |                                   |                                      | [                                    | Details          |     |
| This device h                                               | as the following                                                     | paths:                               |                                   |                                      |                                      |                  |     |
| Path Id                                                     | Path Sta                                                             | ste                                  | TPG                               | TPG Sta                              | ate                                  | Wei.             | ^   |
| 77030000                                                    | Active/0                                                             | Optimi                               | 1001                              | Active/0                             | Optimi                               |                  |     |
| 77040000                                                    | Active/0                                                             | Optimi                               | 1001                              | Active/0                             | Optimi                               |                  |     |
| 77030001                                                    | Active/0                                                             | Optimi                               | 1000                              | Active/(                             | Optimi                               |                  | ×   |
| <                                                           |                                                                      |                                      |                                   |                                      |                                      | >                |     |
| To edit the pa                                              | th settings for t                                                    | he MPIC                              | policy, se                        | elect a                              |                                      | Eda              | . 7 |
| path and click                                              | c Edit.                                                              |                                      | 545.999 C#62.919                  |                                      |                                      | Luit             | _   |
| To apply the p                                              | oath settings ar                                                     | nd select                            | ed MPIO                           | oolicy,                              | 1.1                                  | Apply            |     |

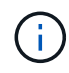

Non utilizzare un numero eccessivo di percorsi per una singola LUN. Non devono essere necessari più di quattro percorsi. Più di otto percorsi potrebbero causare problemi di percorso durante gli errori dello storage.

#### Impostazioni consigliate

Nei sistemi che utilizzano FC, sono necessari i seguenti valori di timeout per gli HBA FC Emulex e QLogic quando si seleziona MPIO.

Per HBA Fibre Channel Emulex:

| Tipo di proprietà | Valore della proprietà |
|-------------------|------------------------|
| LinkTimeOut       | 1                      |
| NodeTimeOut       | 10                     |

Per gli HBA Fibre Channel QLogic:

| Tipo di proprietà  | Valore della proprietà |
|--------------------|------------------------|
| LinkDownTimeOut    | 1                      |
| PortDownRetryCount | 10                     |

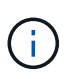

Windows Unified host Utility imposta questi valori. Per informazioni dettagliate sulle impostazioni consigliate, fare riferimento a. "Documentazione di Windows host Utilities" E selezionare la procedura di installazione per la versione di Windows Unified host Utilities.

## Problemi noti

Non esistono problemi noti per Windows Server 2022 con ONTAP.

## Utilizzo di Windows Server 2019 con ONTAP

È possibile utilizzare le impostazioni di configurazione dell'host SAN ONTAP per configurare Windows server 2019 con ONTAP come destinazione.

## Avvio del sistema operativo

Sono disponibili due opzioni per l'avvio del sistema operativo: Mediante l'avvio locale o L'avvio SAN. Per l'avvio locale, installare il sistema operativo sul disco rigido locale (SSD, SATA, RAID e così via). Per l'avvio SAN, vedere le istruzioni riportate di seguito.

#### Avvio SAN

Se si sceglie di utilizzare l'avvio SAN, questo deve essere supportato dalla configurazione. È possibile utilizzare lo strumento matrice di interoperabilità NetApp per verificare che il sistema operativo, l'HBA, il firmware dell'HBA, il BIOS di avvio dell'HBA e la versione di ONTAP siano supportati.

- 1. Mappare il LUN di avvio SAN sull'host.
- 2. Verificare che siano disponibili più percorsi. Tenere presente che i percorsi multipli saranno disponibili solo dopo che il sistema operativo host sarà attivo e in esecuzione sui percorsi.
- 3. Abilitare l'avvio SAN nel BIOS del server per le porte a cui è mappato il LUN di avvio SAN. Per informazioni su come attivare il BIOS HBA, consultare la documentazione specifica del vendor.
- 4. Riavviare l'host per verificare che l'avvio sia stato eseguito correttamente.

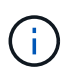

È possibile utilizzare le impostazioni di configurazione fornite in questo documento per configurare i client cloud connessi a. "Cloud Volumes ONTAP" e. "Amazon FSX per ONTAP".

## Installare gli aggiornamenti rapidi di Windows

NetApp consiglia di installare l'aggiornamento cumulativo più recente\* sul server.

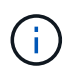

Accedere alla "Catalogo di aggiornamenti Microsoft 2019" Sito Web per ottenere e installare gli hotfix Windows necessari per la versione di Windows in uso.

1. Scaricare gli hotfix dal sito del supporto Microsoft.

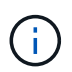

Alcune hotfix non sono disponibili per il download diretto. In questi casi, è necessario richiedere una data correzione rapida al personale di supporto Microsoft.

1. Seguire le istruzioni fornite da Microsoft per installare gli hotfix.

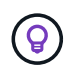

Molti hotfix richiedono un riavvio dell'host Windows, ma è possibile scegliere di attendere il riavvio dell'host fino a quando *dopo* non si installano o si aggiornano le utility host.

#### Installare le utilità host di Windows Unified

Le utilità host unificate di Windows (WUHU) sono un insieme di programmi software con documentazione che consente di collegare computer host a dischi virtuali (LUN) su UNA SAN NetApp. NetApp consiglia di scaricare e installare il kit di utilità più recente. Per informazioni e istruzioni sulla configurazione di WUHU, fare riferimento a. "Documentazione di Windows Unified host Utilities" E selezionare la procedura di installazione per la versione di Windows Unified host Utilities.

## Multipathing

È necessario installare il software MPIO e impostare il multipathing se l'host Windows dispone di più percorsi per il sistema di storage. Senza il software MPIO, il sistema operativo potrebbe vedere ciascun percorso come un disco separato, con conseguente danneggiamento dei dati. Il software MPIO presenta un singolo disco al sistema operativo per tutti i percorsi e un modulo specifico del dispositivo (DSM) gestisce il failover del percorso.

Su un sistema Windows, i due componenti principali di qualsiasi soluzione MPIO sono DSM e MPIO di Windows. MPIO non è supportato per Windows XP o Windows Vista in esecuzione su una macchina virtuale Hyper-V.

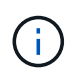

Quando si seleziona il supporto MPIO, le Utilità host unificate di Windows abilitano la funzione MPIO inclusa in Windows Server 2019.

### **Configurazione SAN**

#### Configurazione non ASA

Per la configurazione non ASA, devono essere presenti due gruppi di percorsi con priorità diverse.

I percorsi con priorità più elevate sono Active/Optimized, ovvero vengono serviti dal controller in cui si trova l'aggregato.

I percorsi con priorità inferiori sono attivi ma non ottimizzati perché vengono serviti da un controller diverso.

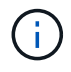

I percorsi non ottimizzati vengono utilizzati solo quando non sono disponibili percorsi ottimizzati.

#### Esempio

Nell'esempio seguente viene visualizzato l'output corretto per un LUN ONTAP con due percorsi attivi/ottimizzati e due percorsi attivi/non ottimizzati.

|                                                            |                                                                        | L and the second                        |                                     |                                       |                                       |                  | _   |
|------------------------------------------------------------|------------------------------------------------------------------------|-----------------------------------------|-------------------------------------|---------------------------------------|---------------------------------------|------------------|-----|
| Select the MF                                              | PIO policy:                                                            | Round                                   | Robin Wit                           | h Subset                              |                                       |                  | Y   |
| Description                                                |                                                                        |                                         |                                     |                                       |                                       |                  |     |
| The round i<br>on paths de<br>paths will b<br>active/optir | robin with subs<br>esignated as ac<br>e tried on a rou<br>mized paths. | et policy (<br>tive/optir<br>nd-robin ( | executes f<br>nized. Tr<br>approach | the round<br>lie non-ac<br>upon failu | robin pol<br>tive/optin<br>ure of all | icy onl<br>nized | У   |
| DSM Name:                                                  | Microsoft DS                                                           | SM                                      |                                     |                                       | 1                                     | Details          |     |
| This device h                                              | as the following                                                       | g paths:                                |                                     |                                       |                                       |                  |     |
| Path Id                                                    | Path Sta                                                               | ate                                     | TPG                                 | TPG Sta                               | ate                                   | Wei.             | ^   |
| 77040001                                                   | Active/                                                                | Unopti                                  | 1003                                | Active/                               | Unopti                                |                  |     |
| 77030001                                                   | Active/                                                                | Unopti                                  | 1003                                | Active/I                              | Unopti                                |                  |     |
| 77040000                                                   | Active/0                                                               | Optimi                                  | 1002                                | Active/(                              | Optimi                                |                  | ×   |
| <                                                          |                                                                        |                                         |                                     |                                       |                                       | >                |     |
| To edit the pa                                             | ath settings for t                                                     | he MPIO                                 | policy, se                          | elect a                               |                                       | Eda              | . 4 |
| path and click                                             | < Edit.                                                                |                                         | CENTRO 1770 CARD                    |                                       | -                                     | Luit             |     |
| To apply the p                                             | path settings ar                                                       | nd selecte                              | ed MPIO                             | policy,                               |                                       | Apply            |     |

## Configurazione di tutti gli array SAN

Per la configurazione di tutti gli array SAN (ASA), deve essere presente un gruppo di percorsi con priorità singole. Tutti i percorsi sono attivi/ottimizzati, ovvero vengono serviti dal controller e l'i/o viene inviato su tutti i percorsi attivi.

|                                                             |                                                                      | T serections                         | 0.556.00056                       | The Construction of the              |                                      |                  | _   |
|-------------------------------------------------------------|----------------------------------------------------------------------|--------------------------------------|-----------------------------------|--------------------------------------|--------------------------------------|------------------|-----|
| Select the MF                                               | PIO policy:                                                          | Round                                | Robin Wit                         | h Subset                             |                                      |                  | ~   |
| Description                                                 |                                                                      |                                      |                                   |                                      |                                      |                  |     |
| The round r<br>on paths de<br>paths will be<br>active/optir | obin with subs<br>signated as ac<br>e tried on a rou<br>nized paths. | et policy<br>tive/opti<br>nd-robin ; | executes<br>mized. Th<br>approach | the round<br>ne non-ac<br>upon failu | robin po<br>tive/optir<br>.re of all | icy onł<br>nized | У   |
| DSM Name:                                                   | Microsoft DS                                                         | бM                                   |                                   |                                      | [                                    | Details          |     |
| This device h                                               | as the following                                                     | paths:                               |                                   |                                      |                                      |                  |     |
| Path Id                                                     | Path Sta                                                             | ste                                  | TPG                               | TPG Sta                              | ate                                  | Wei.             | ^   |
| 77030000                                                    | Active/0                                                             | Optimi                               | 1001                              | Active/0                             | Optimi                               |                  |     |
| 77040000                                                    | Active/0                                                             | Optimi                               | 1001                              | Active/0                             | Optimi                               |                  |     |
| 77030001                                                    | Active/0                                                             | Optimi                               | 1000                              | Active/(                             | Optimi                               |                  | ×   |
| <                                                           |                                                                      |                                      |                                   |                                      |                                      | >                |     |
| To edit the pa                                              | th settings for t                                                    | he MPIC                              | policy, se                        | elect a                              |                                      | Eda              | . 7 |
| path and click                                              | c Edit.                                                              |                                      | 545.999 C#62.919                  |                                      |                                      | Luit             | _   |
| To apply the p                                              | oath settings ar                                                     | nd select                            | ed MPIO                           | oolicy,                              | 1.1                                  | Apply            |     |

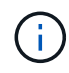

Non utilizzare un numero eccessivo di percorsi per una singola LUN. Non devono essere necessari più di quattro percorsi. Più di otto percorsi potrebbero causare problemi di percorso durante gli errori dello storage.

#### Impostazioni consigliate

Nei sistemi che utilizzano FC, sono necessari i seguenti valori di timeout per gli HBA FC Emulex e QLogic quando si seleziona MPIO.

Per HBA Fibre Channel Emulex:

| Tipo di proprietà | Valore della proprietà |
|-------------------|------------------------|
| LinkTimeOut       | 1                      |
| NodeTimeOut       | 10                     |

Per gli HBA Fibre Channel QLogic:

| Tipo di proprietà  | Valore della proprietà |
|--------------------|------------------------|
| LinkDownTimeOut    | 1                      |
| PortDownRetryCount | 10                     |

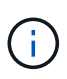

Windows Unified host Utility imposta questi valori. Per informazioni dettagliate sulle impostazioni consigliate, fare riferimento a. "Documentazione di Windows host Utilities" E selezionare la procedura di installazione per la versione di Windows Unified host Utilities.

## Problemi noti

Non esistono problemi noti per Windows Server 2019 con ONTAP.

## Utilizzo di Windows Server 2016 con ONTAP

È possibile utilizzare le impostazioni di configurazione dell'host SAN ONTAP per configurare Windows server 2016 con ONTAP come destinazione.

## Avvio del sistema operativo

Sono disponibili due opzioni per l'avvio del sistema operativo: Mediante l'avvio locale o L'avvio SAN. Per l'avvio locale, installare il sistema operativo sul disco rigido locale (SSD, SATA, RAID e così via). Per l'avvio SAN, vedere le istruzioni riportate di seguito.

#### Avvio SAN

Se si sceglie di utilizzare l'avvio SAN, questo deve essere supportato dalla configurazione. È possibile utilizzare lo strumento matrice di interoperabilità NetApp per verificare che il sistema operativo, l'HBA, il firmware dell'HBA, il BIOS di avvio dell'HBA e la versione di ONTAP siano supportati.

- 1. Mappare il LUN di avvio SAN sull'host.
- 2. Verificare che siano disponibili più percorsi. Tenere presente che i percorsi multipli saranno disponibili solo dopo che il sistema operativo host sarà attivo e in esecuzione sui percorsi.
- 3. Abilitare l'avvio SAN nel BIOS del server per le porte a cui è mappato il LUN di avvio SAN. Per informazioni su come attivare il BIOS HBA, consultare la documentazione specifica del vendor.
- 4. Riavviare l'host per verificare che l'avvio sia stato eseguito correttamente.

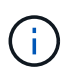

È possibile utilizzare le impostazioni di configurazione fornite in questo documento per configurare i client cloud connessi a. "Cloud Volumes ONTAP" e. "Amazon FSX per ONTAP".

## Installare gli aggiornamenti rapidi di Windows

NetApp consiglia di installare l'aggiornamento cumulativo più recente\* sul server.

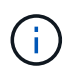

Accedere alla "Catalogo di aggiornamenti Microsoft 2016" Sito Web per ottenere e installare gli hotfix Windows necessari per la versione di Windows in uso.

1. Scaricare gli hotfix dal sito del supporto Microsoft.

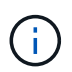

Alcune hotfix non sono disponibili per il download diretto. In questi casi, è necessario richiedere una data correzione rapida al personale di supporto Microsoft.

1. Seguire le istruzioni fornite da Microsoft per installare gli hotfix.

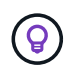

Molti hotfix richiedono un riavvio dell'host Windows, ma è possibile scegliere di attendere il riavvio dell'host fino a quando *dopo* non si installano o si aggiornano le utility host.

#### Installare le utilità host di Windows Unified

Le utilità host unificate di Windows (WUHU) sono un insieme di programmi software con documentazione che consente di collegare computer host a dischi virtuali (LUN) su UNA SAN NetApp. NetApp consiglia di scaricare e installare il kit di utilità più recente. Per informazioni e istruzioni sulla configurazione di WUHU, fare riferimento a. "Documentazione di Windows Unified host Utilities" E selezionare la procedura di installazione per la versione di Windows Unified host Utilities.

## Multipathing

È necessario installare il software MPIO e impostare il multipathing se l'host Windows dispone di più percorsi per il sistema di storage. Senza il software MPIO, il sistema operativo potrebbe vedere ciascun percorso come un disco separato, con conseguente danneggiamento dei dati. Il software MPIO presenta un singolo disco al sistema operativo per tutti i percorsi e un modulo specifico del dispositivo (DSM) gestisce il failover del percorso.

Su un sistema Windows, i due componenti principali di qualsiasi soluzione MPIO sono DSM e MPIO di Windows. MPIO non è supportato per Windows XP o Windows Vista in esecuzione su una macchina virtuale Hyper-V.

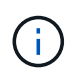

Quando si seleziona il supporto MPIO, le Utilità host unificate di Windows abilitano la funzione MPIO inclusa in Windows Server 2016.

### **Configurazione SAN**

#### Configurazione non ASA

Per la configurazione non ASA, devono essere presenti due gruppi di percorsi con priorità diverse.

I percorsi con priorità più elevate sono Active/Optimized, ovvero vengono serviti dal controller in cui si trova l'aggregato.

I percorsi con priorità inferiori sono attivi ma non ottimizzati perché vengono serviti da un controller diverso.

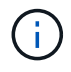

I percorsi non ottimizzati vengono utilizzati solo quando non sono disponibili percorsi ottimizzati.

#### Esempio

Nell'esempio seguente viene visualizzato l'output corretto per un LUN ONTAP con due percorsi attivi/ottimizzati e due percorsi attivi/non ottimizzati.

|                                                            |                                                                        |                                         |                                     |                                       |                                       |                  | _   |
|------------------------------------------------------------|------------------------------------------------------------------------|-----------------------------------------|-------------------------------------|---------------------------------------|---------------------------------------|------------------|-----|
| Select the MF                                              | PIO policy:                                                            | Round                                   | Robin Wit                           | h Subset                              |                                       |                  | Y   |
| Description                                                |                                                                        |                                         |                                     |                                       |                                       |                  |     |
| The round i<br>on paths de<br>paths will b<br>active/optir | robin with subs<br>esignated as ac<br>e tried on a rou<br>mized paths. | et policy (<br>tive/optir<br>nd-robin ( | executes f<br>nized. Tr<br>approach | the round<br>lie non-ac<br>upon failu | robin pol<br>tive/optin<br>ure of all | icy onl<br>nized | У   |
| DSM Name:                                                  | Microsoft DS                                                           | SM                                      |                                     |                                       | 1                                     | Details          |     |
| This device h                                              | as the following                                                       | g paths:                                |                                     |                                       |                                       |                  |     |
| Path Id                                                    | Path Sta                                                               | ate                                     | TPG                                 | TPG Sta                               | ate                                   | Wei.             | ^   |
| 77040001                                                   | Active/                                                                | Unopti                                  | 1003                                | Active/                               | Unopti                                |                  |     |
| 77030001                                                   | Active/                                                                | Unopti                                  | 1003                                | Active/I                              | Unopti                                |                  |     |
| 77040000                                                   | Active/0                                                               | Optimi                                  | 1002                                | Active/(                              | Optimi                                |                  | ×   |
| <                                                          |                                                                        |                                         |                                     |                                       |                                       | >                |     |
| To edit the pa                                             | ath settings for t                                                     | he MPIO                                 | policy, se                          | elect a                               |                                       | Eda              | . 4 |
| path and click                                             | < Edit.                                                                |                                         | CENTRO 1770 CARD                    |                                       | -                                     | Luit             |     |
| To apply the p                                             | path settings ar                                                       | nd selecte                              | ed MPIO                             | policy,                               |                                       | Apply            |     |

#### Configurazione di tutti gli array SAN

Per la configurazione di tutti gli array SAN (ASA), deve essere presente un gruppo di percorsi con priorità singole. Tutti i percorsi sono attivi/ottimizzati, ovvero vengono serviti dal controller e l'i/o viene inviato su tutti i percorsi attivi.

|                                                             |                                                                      | T serections                         | 0.556.000                         | The Construction of the              |                                      |                  | _   |
|-------------------------------------------------------------|----------------------------------------------------------------------|--------------------------------------|-----------------------------------|--------------------------------------|--------------------------------------|------------------|-----|
| Select the MF                                               | PIO policy:                                                          | Round                                | Robin Wit                         | h Subset                             |                                      |                  | ~   |
| Description                                                 |                                                                      |                                      |                                   |                                      |                                      |                  |     |
| The round r<br>on paths de<br>paths will be<br>active/optir | obin with subs<br>signated as ac<br>e tried on a rou<br>nized paths. | et policy<br>tive/opti<br>nd-robin ; | executes<br>mized. Th<br>approach | the round<br>ne non-ac<br>upon failu | robin po<br>tive/optir<br>.re of all | icy onł<br>nized | У   |
| DSM Name:                                                   | Microsoft DS                                                         | бM                                   |                                   |                                      | [                                    | Details          |     |
| This device h                                               | as the following                                                     | paths:                               |                                   |                                      |                                      |                  |     |
| Path Id                                                     | Path Sta                                                             | ste                                  | TPG                               | TPG Sta                              | ate                                  | Wei.             | ^   |
| 77030000                                                    | Active/0                                                             | Optimi                               | 1001                              | Active/0                             | Optimi                               |                  |     |
| 77040000                                                    | Active/0                                                             | Optimi                               | 1001                              | Active/0                             | Optimi                               |                  |     |
| 77030001                                                    | Active/0                                                             | Optimi                               | 1000                              | Active/(                             | Optimi                               |                  | ×   |
| <                                                           |                                                                      |                                      |                                   |                                      |                                      | >                |     |
| To edit the pa                                              | th settings for t                                                    | he MPIC                              | policy, se                        | elect a                              |                                      | Eda              | . 7 |
| path and click                                              | c Edit.                                                              |                                      | 545.999 C#62.919                  |                                      |                                      | Luit             | _   |
| To apply the p                                              | oath settings ar                                                     | nd select                            | ed MPIO                           | oolicy,                              | 1.1                                  | Apply            |     |

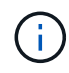

Non utilizzare un numero eccessivo di percorsi per una singola LUN. Non devono essere necessari più di quattro percorsi. Più di otto percorsi potrebbero causare problemi di percorso durante gli errori dello storage.

#### Impostazioni consigliate

Nei sistemi che utilizzano FC, sono necessari i seguenti valori di timeout per gli HBA FC Emulex e QLogic quando si seleziona MPIO.

Per HBA Fibre Channel Emulex:

| Tipo di proprietà | Valore della proprietà |
|-------------------|------------------------|
| LinkTimeOut       | 1                      |
| NodeTimeOut       | 10                     |

Per gli HBA Fibre Channel QLogic:

| Tipo di proprietà  | Valore della proprietà |
|--------------------|------------------------|
| LinkDownTimeOut    | 1                      |
| PortDownRetryCount | 10                     |

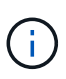

Windows Unified host Utility imposta questi valori. Per informazioni dettagliate sulle impostazioni consigliate, fare riferimento a. "Documentazione di Windows host Utilities" E selezionare la procedura di installazione per la versione di Windows Unified host Utilities.

## Problemi noti

Non esistono problemi noti per Windows Server 2016 con ONTAP.

## Utilizzo di Windows Server 2012 R2 con ONTAP

È possibile utilizzare le impostazioni di configurazione dell'host SAN ONTAP per configurare Windows server 2012 R2 con ONTAP come destinazione.

## Avvio del sistema operativo

Sono disponibili due opzioni per l'avvio del sistema operativo: Mediante l'avvio locale o L'avvio SAN. Per l'avvio locale, installare il sistema operativo sul disco rigido locale (SSD, SATA, RAID e così via). Per l'avvio SAN, vedere le istruzioni riportate di seguito.

#### Avvio SAN

Se si sceglie di utilizzare l'avvio SAN, questo deve essere supportato dalla configurazione. È possibile utilizzare lo strumento matrice di interoperabilità NetApp per verificare che il sistema operativo, l'HBA, il firmware dell'HBA, il BIOS di avvio dell'HBA e la versione di ONTAP siano supportati.

- 1. Mappare il LUN di avvio SAN sull'host.
- 2. Verificare che siano disponibili più percorsi. Tenere presente che i percorsi multipli saranno disponibili solo dopo che il sistema operativo host sarà attivo e in esecuzione sui percorsi.
- 3. Abilitare l'avvio SAN nel BIOS del server per le porte a cui è mappato il LUN di avvio SAN. Per informazioni su come attivare il BIOS HBA, consultare la documentazione specifica del vendor.
- 4. Riavviare l'host per verificare che l'avvio sia stato eseguito correttamente.

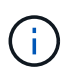

È possibile utilizzare le impostazioni di configurazione fornite in questo documento per configurare i client cloud connessi a. "Cloud Volumes ONTAP" e. "Amazon FSX per ONTAP".

## Installare gli aggiornamenti rapidi di Windows

NetApp consiglia di installare l'aggiornamento cumulativo più recente\* sul server.

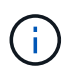

Accedere alla "Microsoft Update Catalog 2012 R2" Sito Web per ottenere e installare gli hotfix Windows necessari per la versione di Windows in uso.

1. Scaricare gli hotfix dal sito del supporto Microsoft.

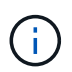

Alcune hotfix non sono disponibili per il download diretto. In questi casi, è necessario richiedere una data correzione rapida al personale di supporto Microsoft.

1. Seguire le istruzioni fornite da Microsoft per installare gli hotfix.

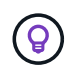

Molti hotfix richiedono un riavvio dell'host Windows, ma è possibile scegliere di attendere il riavvio dell'host fino a quando *dopo* non si installano o si aggiornano le utility host.

#### Installare le utilità host di Windows Unified

Le utilità host unificate di Windows (WUHU) sono un insieme di programmi software con documentazione che consente di collegare computer host a dischi virtuali (LUN) su UNA SAN NetApp. NetApp consiglia di scaricare e installare il kit di utilità più recente. Per informazioni e istruzioni sulla configurazione di WUHU, fare riferimento a. "Documentazione di Windows Unified host Utilities" E selezionare la procedura di installazione per la versione di Windows Unified host Utilities.

## Multipathing

È necessario installare il software MPIO e impostare il multipathing se l'host Windows dispone di più percorsi per il sistema di storage. Senza il software MPIO, il sistema operativo potrebbe vedere ciascun percorso come un disco separato, con conseguente danneggiamento dei dati. Il software MPIO presenta un singolo disco al sistema operativo per tutti i percorsi e un modulo specifico del dispositivo (DSM) gestisce il failover del percorso.

Su un sistema Windows, i due componenti principali di qualsiasi soluzione MPIO sono DSM e MPIO di Windows. MPIO non è supportato per Windows XP o Windows Vista in esecuzione su una macchina virtuale Hyper-V.

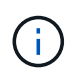

Quando si seleziona il supporto MPIO, le Utilità host unificate di Windows abilitano la funzione MPIO inclusa in Windows Server 2012 R2.

### **Configurazione SAN**

#### Configurazione non ASA

Per la configurazione non ASA, devono essere presenti due gruppi di percorsi con priorità diverse.

I percorsi con priorità più elevate sono Active/Optimized, ovvero vengono serviti dal controller in cui si trova l'aggregato.

I percorsi con priorità inferiori sono attivi ma non ottimizzati perché vengono serviti da un controller diverso.

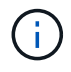

I percorsi non ottimizzati vengono utilizzati solo quando non sono disponibili percorsi ottimizzati.

#### Esempio

Nell'esempio seguente viene visualizzato l'output corretto per un LUN ONTAP con due percorsi attivi/ottimizzati e due percorsi attivi/non ottimizzati.

|                                                         |                                                                       | <br>                                      |                                   |                                      | 100000                                |                  |     |
|---------------------------------------------------------|-----------------------------------------------------------------------|-------------------------------------------|-----------------------------------|--------------------------------------|---------------------------------------|------------------|-----|
| Select the M                                            | PIO policy:                                                           | Round                                     | Robin Wit                         | h Subset                             |                                       |                  | ×   |
| Description                                             |                                                                       |                                           |                                   |                                      |                                       |                  |     |
| The round<br>on paths de<br>paths will b<br>active/opti | robin with subs<br>esignated as a<br>e tried on a rou<br>mized paths. | et policy (<br>ctive/optir<br>ind-robin ( | executes<br>nized. Tr<br>approach | the round<br>ne non-ac<br>upon failu | robin pol<br>tive/optir<br>ure of all | icy on!<br>nized | у   |
| DSM Name:                                               | Microsoft DSM Details                                                 |                                           |                                   |                                      |                                       |                  |     |
| This device h                                           | nas the followin                                                      | g paths:                                  |                                   |                                      |                                       |                  |     |
| Path Id                                                 | Path St                                                               | ate                                       | TPG                               | TPG Sta                              | ate                                   | Wei.             | ^   |
| 77040001                                                | Active/                                                               | Unopti                                    | 1003                              | Active/                              | Unopti                                |                  |     |
| 77030001                                                | Active/                                                               | Unopti                                    | 1003                              | Active/                              | Unopti                                |                  |     |
| 77040000                                                | Active/                                                               | Optimi                                    | 1002                              | Active/0                             | Optimi                                |                  | ×   |
| <                                                       |                                                                       |                                           |                                   |                                      |                                       | >                |     |
| To edit the pa                                          | ath settings for                                                      | the MPIO                                  | policy, se                        | elect a                              |                                       | Edit             | . 9 |
| path and clic                                           | k Edit.                                                               |                                           |                                   |                                      | -                                     | Luit             |     |
| To apply the                                            | path settings a                                                       | nd selecte                                | ed MPIO                           | policy,                              |                                       | Apply            |     |

#### Configurazione di tutti gli array SAN

Per la configurazione di tutti gli array SAN (ASA), deve essere presente un gruppo di percorsi con priorità singole. Tutti i percorsi sono attivi/ottimizzati, ovvero vengono serviti dal controller e l'i/o viene inviato su tutti i percorsi attivi.

|                                                             |                                                                     |                                         | Shirts.                           | Detaile                              |                                       |                   |     |
|-------------------------------------------------------------|---------------------------------------------------------------------|-----------------------------------------|-----------------------------------|--------------------------------------|---------------------------------------|-------------------|-----|
| Select the MP                                               | 10 policy:                                                          | Round                                   | Robin Wit                         | h Subset                             |                                       |                   | ×   |
| Description                                                 |                                                                     |                                         |                                   |                                      |                                       |                   |     |
| The round n<br>on paths de<br>paths will be<br>active/optim | obin with subsi<br>signated as ac<br>tried on a rou<br>nized paths. | et policy (<br>tive/optir<br>nd-robin ( | executes<br>mized. Tr<br>approach | the round<br>ne non-ac<br>upon failu | robin pol<br>tive/optin<br>ure of all | icy only<br>nized | y   |
| DSM Name:                                                   | Microsoft DSM Det                                                   |                                         |                                   | Details                              |                                       |                   |     |
| This <mark>d</mark> evice ha                                | as the following                                                    | g paths:                                |                                   |                                      |                                       |                   |     |
| Path Id                                                     | Path Sta                                                            | ate                                     | TPG                               | TPG Sta                              | ate                                   | Wei.              | ٨   |
| 77030000                                                    | Active/0                                                            | Optimi                                  | 1001                              | Active/0                             | Optimi                                |                   |     |
| 77040000                                                    | Active/0                                                            | Optimi                                  | 1001                              | Active/0                             | Optimi                                |                   |     |
| 77030001                                                    | Active/0                                                            | Optimi                                  | 1000                              | Active/(                             | Optimi                                |                   | ×   |
| <                                                           | (0.0709500)                                                         |                                         |                                   |                                      |                                       | >                 |     |
| To edit the pa                                              | th settings for t                                                   | he MPIO                                 | policy, se                        | elect a                              |                                       | Eda               | . 7 |
| bath and click                                              | Edit.                                                               |                                         |                                   |                                      |                                       | _un               |     |
| To apply the p                                              | ath settings ar                                                     | nd selecte                              | ed MPIO                           | policy,                              | 1                                     | Apply             |     |

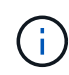

Non utilizzare un numero eccessivo di percorsi per una singola LUN. Non devono essere necessari più di quattro percorsi. Più di otto percorsi potrebbero causare problemi di percorso durante gli errori dello storage.

## Hyper-V VHD richiede l'allineamento per ottenere le migliori prestazioni

Se i limiti dei blocchi di dati di una partizione di disco non si allineano con i limiti dei blocchi della LUN sottostante, il sistema storage deve spesso completare due letture o scritture di blocchi per ogni lettura o scrittura di blocchi del sistema operativo. Le letture e le scritture di blocchi aggiuntive causate dal disallineamento potrebbero creare seri problemi di performance.

Il disallineamento è causato dalla posizione del settore iniziale per ciascuna partizione definita dal record di boot master.

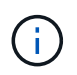

Le partizioni create da Windows Server 2016 devono essere allineate per impostazione predefinita.

Utilizzare Get-NaVirtualDiskAlignment Cmdlet del toolkit PowerShell di ONTAP per verificare se le partizioni sono allineate con le LUN sottostanti. Se le partizioni non sono allineate correttamente, utilizzare Repair-NaVirtualDiskAlignment Cmdlet per creare un nuovo file VHD con l'allineamento corretto. Questo cmdlet copia tutte le partizioni nel nuovo file. Il file VHD originale non viene modificato o eliminato. La macchina virtuale deve essere spenta durante la copia dei dati.

È possibile scaricare il toolkit PowerShell di ONTAP presso le community NetApp. È necessario decomprimere DataONTAP.zip nel percorso specificato dalla variabile di ambiente %PSModulePath% (oppure utilizzare il

Install.ps1 script per farlo per te). Una volta completata l'installazione, utilizzare Show-NaHelp cmdlet per ottenere assistenza per i cmdlet.

PowerShell Toolkit supporta solo file VHD di dimensioni fisse con partizioni di tipo MBR. I VHD che utilizzano dischi dinamici Windows o partizioni GPT non sono supportati. Inoltre, PowerShell Toolkit richiede una partizione di dimensioni minime di 4 GB. Le partizioni più piccole non possono essere allineate correttamente.

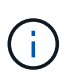

Per le macchine virtuali Linux che utilizzano il boot loader GRUB su un VHD, è necessario aggiornare la configurazione di boot dopo aver eseguito PowerShell Toolkit.

#### Reinstallare GRUB per i guest Linux dopo aver corretto l'allineamento di MBR con PowerShell Toolkit

Dopo l'esecuzione mbralign Sui dischi per la correzione dell'allineamento MBR con PowerShell Toolkit sui sistemi operativi guest Linux che utilizzano GRUB boot loader, è necessario reinstallare GRUB per garantire che il sistema operativo guest venga avviato correttamente.

Il cmdlet PowerShell Toolkit è stato completato sul file VHD per la macchina virtuale. Questo argomento riguarda solo i sistemi operativi guest Linux che utilizzano il boot loader GRUB e. SystemRescueCd.

- 1. Montare l'immagine ISO del disco 1 dei CD di installazione per la versione corretta di Linux per la macchina virtuale.
- 2. Aprire la console della macchina virtuale in Hyper-V Manager.
- 3. Se la macchina virtuale è in esecuzione e si blocca nella schermata di GRUB, fare clic nell'area di visualizzazione per assicurarsi che sia attiva, quindi fare clic sull'icona della barra degli strumenti Ctrl-Alt-Delete per riavviare la macchina virtuale. Se la macchina virtuale non è in esecuzione, avviarla e fare immediatamente clic nell'area di visualizzazione per assicurarsi che sia attiva.
- 4. Non appena viene visualizzata la schermata iniziale del BIOS VMware, premere una volta il tasto **Esc**. Viene visualizzato il menu di avvio.
- 5. Dal menu di boot, selezionare **CD-ROM**.
- 6. Nella schermata di avvio di Linux, immettere: linux rescue
- 7. Prendere le impostazioni predefinite per Anaconda (le schermate di configurazione blu/rosse). La rete è opzionale.
- 8. Avviare GRUB immettendo: grub
- Se in questa macchina virtuale è presente un solo disco virtuale o se sono presenti più dischi, ma il primo è il disco di avvio, eseguire i seguenti comandi GRUB:

```
root (hd0,0)
setup (hd0)
quit
```

Se nella macchina virtuale sono presenti più dischi virtuali e il disco di boot non è il primo disco, o si sta correggendo GRUB eseguendo l'avvio dal VHD di backup disallineato, immettere il seguente comando per identificare il disco di boot:

```
find /boot/grub/stage1
```

Quindi eseguire i seguenti comandi:

```
root (boot_disk,0)
setup (boot_disk)
quit
```

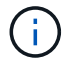

Notare che boot\_disk, sopra, è un segnaposto per l'identificativo effettivo del disco di boot.

1. Premere **Ctrl-D** per disconnettersi.

Linux rescue si spegne e poi si riavvia.

#### Impostazioni consigliate

Nei sistemi che utilizzano FC, sono necessari i seguenti valori di timeout per gli HBA FC Emulex e QLogic quando si seleziona MPIO.

Per HBA Fibre Channel Emulex:

| Tipo di proprietà | Valore della proprietà |
|-------------------|------------------------|
| LinkTimeOut       | 1                      |
| NodeTimeOut       | 10                     |

Per gli HBA Fibre Channel QLogic:

| Tipo di proprietà  | Valore della proprietà |
|--------------------|------------------------|
| LinkDownTimeOut    | 1                      |
| PortDownRetryCount | 10                     |

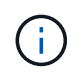

Windows Unified host Utility imposta questi valori. Per informazioni dettagliate sulle impostazioni consigliate, fare riferimento a. "Documentazione di Windows host Utilities" E selezionare la procedura di installazione per la versione di Windows Unified host Utilities.

#### Problemi noti

Non esistono problemi noti per Windows Server 2012 R2 con ONTAP.

#### Informazioni sul copyright

Copyright © 2024 NetApp, Inc. Tutti i diritti riservati. Stampato negli Stati Uniti d'America. Nessuna porzione di questo documento soggetta a copyright può essere riprodotta in qualsiasi formato o mezzo (grafico, elettronico o meccanico, inclusi fotocopie, registrazione, nastri o storage in un sistema elettronico) senza previo consenso scritto da parte del detentore del copyright.

Il software derivato dal materiale sottoposto a copyright di NetApp è soggetto alla seguente licenza e dichiarazione di non responsabilità:

IL PRESENTE SOFTWARE VIENE FORNITO DA NETAPP "COSÌ COM'È" E SENZA QUALSIVOGLIA TIPO DI GARANZIA IMPLICITA O ESPRESSA FRA CUI, A TITOLO ESEMPLIFICATIVO E NON ESAUSTIVO, GARANZIE IMPLICITE DI COMMERCIABILITÀ E IDONEITÀ PER UNO SCOPO SPECIFICO, CHE VENGONO DECLINATE DAL PRESENTE DOCUMENTO. NETAPP NON VERRÀ CONSIDERATA RESPONSABILE IN ALCUN CASO PER QUALSIVOGLIA DANNO DIRETTO, INDIRETTO, ACCIDENTALE, SPECIALE, ESEMPLARE E CONSEQUENZIALE (COMPRESI, A TITOLO ESEMPLIFICATIVO E NON ESAUSTIVO, PROCUREMENT O SOSTITUZIONE DI MERCI O SERVIZI, IMPOSSIBILITÀ DI UTILIZZO O PERDITA DI DATI O PROFITTI OPPURE INTERRUZIONE DELL'ATTIVITÀ AZIENDALE) CAUSATO IN QUALSIVOGLIA MODO O IN RELAZIONE A QUALUNQUE TEORIA DI RESPONSABILITÀ, SIA ESSA CONTRATTUALE, RIGOROSA O DOVUTA A INSOLVENZA (COMPRESA LA NEGLIGENZA O ALTRO) INSORTA IN QUALSIASI MODO ATTRAVERSO L'UTILIZZO DEL PRESENTE SOFTWARE ANCHE IN PRESENZA DI UN PREAVVISO CIRCA L'EVENTUALITÀ DI QUESTO TIPO DI DANNI.

NetApp si riserva il diritto di modificare in qualsiasi momento qualunque prodotto descritto nel presente documento senza fornire alcun preavviso. NetApp non si assume alcuna responsabilità circa l'utilizzo dei prodotti o materiali descritti nel presente documento, con l'eccezione di quanto concordato espressamente e per iscritto da NetApp. L'utilizzo o l'acquisto del presente prodotto non comporta il rilascio di una licenza nell'ambito di un qualche diritto di brevetto, marchio commerciale o altro diritto di proprietà intellettuale di NetApp.

Il prodotto descritto in questa guida può essere protetto da uno o più brevetti degli Stati Uniti, esteri o in attesa di approvazione.

LEGENDA PER I DIRITTI SOTTOPOSTI A LIMITAZIONE: l'utilizzo, la duplicazione o la divulgazione da parte degli enti governativi sono soggetti alle limitazioni indicate nel sottoparagrafo (b)(3) della clausola Rights in Technical Data and Computer Software del DFARS 252.227-7013 (FEB 2014) e FAR 52.227-19 (DIC 2007).

I dati contenuti nel presente documento riguardano un articolo commerciale (secondo la definizione data in FAR 2.101) e sono di proprietà di NetApp, Inc. Tutti i dati tecnici e il software NetApp forniti secondo i termini del presente Contratto sono articoli aventi natura commerciale, sviluppati con finanziamenti esclusivamente privati. Il governo statunitense ha una licenza irrevocabile limitata, non esclusiva, non trasferibile, non cedibile, mondiale, per l'utilizzo dei Dati esclusivamente in connessione con e a supporto di un contratto governativo statunitense in base al quale i Dati sono distribuiti. Con la sola esclusione di quanto indicato nel presente documento, i Dati non possono essere utilizzati, divulgati, riprodotti, modificati, visualizzati o mostrati senza la previa approvazione scritta di NetApp, Inc. I diritti di licenza del governo degli Stati Uniti per il Dipartimento della Difesa sono limitati ai diritti identificati nella clausola DFARS 252.227-7015(b) (FEB 2014).

#### Informazioni sul marchio commerciale

NETAPP, il logo NETAPP e i marchi elencati alla pagina http://www.netapp.com/TM sono marchi di NetApp, Inc. Gli altri nomi di aziende e prodotti potrebbero essere marchi dei rispettivi proprietari.